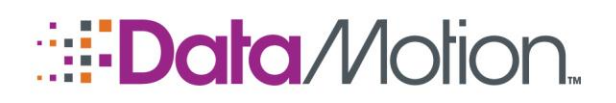

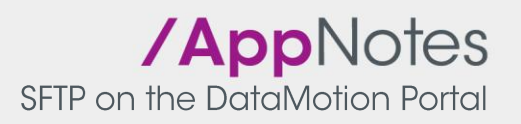

## USING DATAMOTION SECUREMAIL FOR FILE TRANSFERS VIA SFTP

In addition to sending secure emails, a DataMotion SecureMail account can be used for sending large files. Many users though, do not want to have to upload and download large files through a web browser and would prefer to use tools more common to file transfer. To support this usage, the DataMotion portal provides an SFTP server which can be used to access your SecureMail account for transferring files.

#### Connecting to the DataMotion SFTP Server

To connect to the DataMotion SFTP server, the following steps and configuration must be followed. These steps will be the same whether you are sending or receiving a file.

#### NOTE: The WinSCP client is shown here as an example of an interactive SFTP client. It is possible to use scripts with this and other clients to upload your files.

- 1. Open your SFTP client program.
- 2. Enter the following information to connect to the DataMotion SFTP server:
  - » Host name: ssl.datamotion.com
  - » Port number: 22
  - » User name: UserID or email address
  - » Password: SecureMail account password
  - » Protocol: SFTP

| Session                                                                        | Session                                 |                        |
|--------------------------------------------------------------------------------|-----------------------------------------|------------------------|
| ··· Stored sessions                                                            | Host name:                              | Port number:           |
| Environment                                                                    | ssl.datamotion.com                      | 22 🚔                   |
| Directories                                                                    | User name:                              | Password:              |
| SETP<br>SCP/Shell                                                              | rsmith@galacticseats.com                | •••••                  |
| Connection<br>Proxy<br>Tunnel<br>SSH<br>Key exchange<br>Authentication<br>Bugs | Private <u>k</u> ey file:               |                        |
|                                                                                | Protocol<br><u>F</u> ile protocol: SFTP | ▼ ✓ Allow SCP fallback |
| Preferences                                                                    |                                         | Select color           |
| Advanced options                                                               |                                         |                        |
| About Lang                                                                     | uages Login                             | Save Close             |

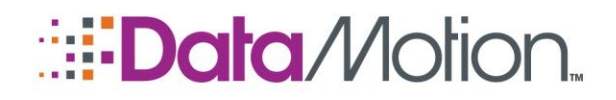

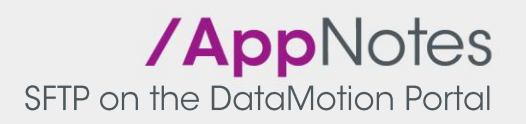

3. Click Login to start the SFTP session.

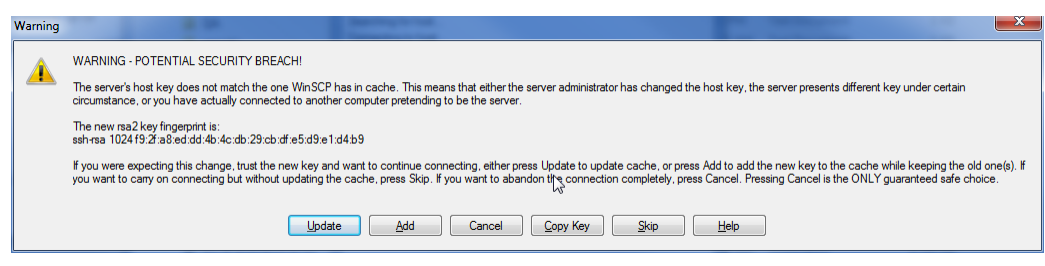

4. Click **Add** to accept the server host key since this is the first time you are connecting. You will not be prompted again if you add this key.

### SENDING FILES USING THE DATAMOTION SFTP SERVER

To submit a file for delivery using the DataMotion SFTP server:

1. Open your SFTP client program to ssl.datamotion.com.

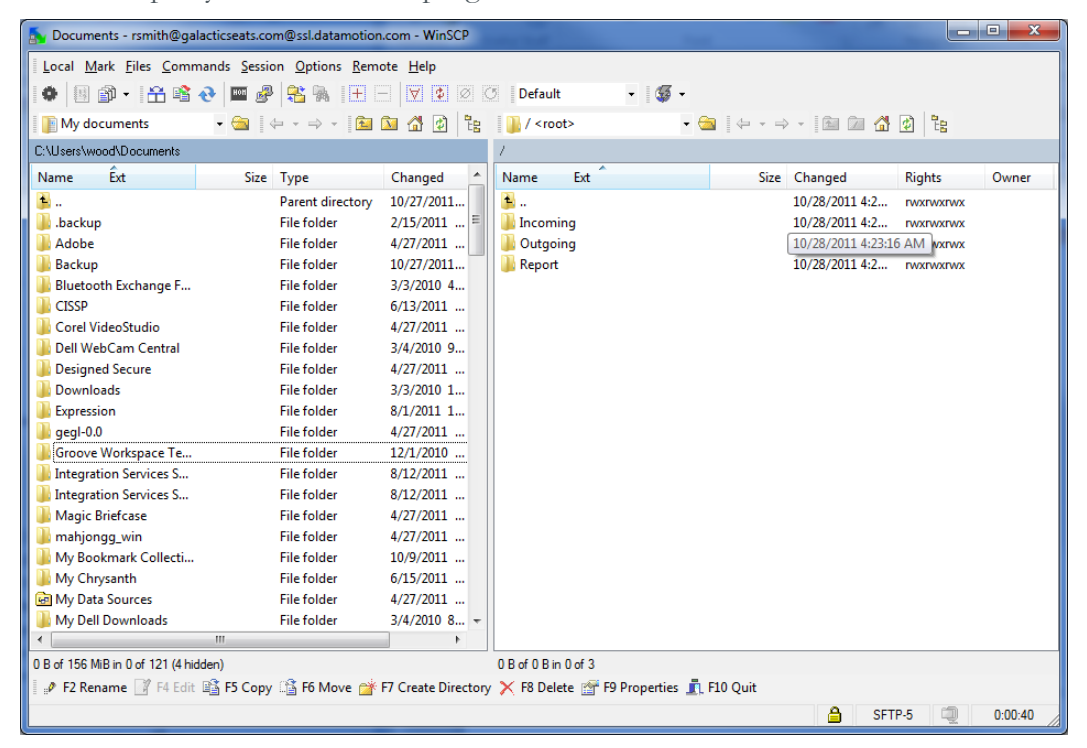

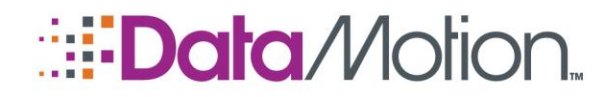

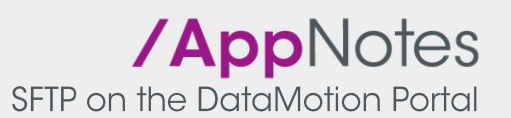

2. Open the **Outgoing** folder on the DataMotion SFTP Server.

| 🛃 Outgoing - rsmith@galacticseats.com@ssl.datamotion.com - WinSCP |                  |                     |                                    |                |               |  |  |  |  |
|-------------------------------------------------------------------|------------------|---------------------|------------------------------------|----------------|---------------|--|--|--|--|
| Local Mark Files Commands Session Options Remote Help             |                  |                     |                                    |                |               |  |  |  |  |
|                                                                   |                  |                     |                                    |                |               |  |  |  |  |
|                                                                   |                  |                     |                                    |                |               |  |  |  |  |
| I My documents · · · · · · · · · · · · · · · · · · ·              |                  |                     |                                    |                |               |  |  |  |  |
| C:\Users\wood\Documents                                           |                  |                     | /Outgoing                          |                |               |  |  |  |  |
| Name Ext Size                                                     | Туре             | Changed             | Name Ext                           | Size Changed   | Rights Owner  |  |  |  |  |
| 🛓 🚨                                                               | Parent directory | 10/27/2011          | <b>1</b>                           | 10/28/2011 4:2 | rwxrwxrwx     |  |  |  |  |
| 🛯 퉬 .backup                                                       | File folder      | 2/15/2011 ≡         | Jachive Archive                    | 10/28/2011 4:2 | rwxrwxrwx     |  |  |  |  |
| 🔒 Adobe                                                           | File folder      | 4/27/2011           | Deleted Trash                      | 10/28/2011 4:2 | rwxrwxrwx     |  |  |  |  |
| 🔋 🐌 Backup                                                        | File folder      | 10/27/2011          | Drafts                             | 10/28/2011 4:2 | rwxrwxrwx     |  |  |  |  |
| 🔋 🐌 Bluetooth Exchange F                                          | File folder      | 3/3/2010 4          | 길 Trash                            | 10/28/2011 4:2 | rwxrwxrwx     |  |  |  |  |
| 🔋 🏭 CISSP                                                         | File folder      | 6/13/2011           | Impore@galacticseats.com           | 10/28/2011 4:2 | rwxrwxrwx     |  |  |  |  |
| 🔋 퉬 Corel VideoStudio                                             | File folder      | 4/27/2011           |                                    |                |               |  |  |  |  |
| 🔋 퉬 Dell WebCam Central                                           | File folder      | 3/4/2010 9          |                                    |                |               |  |  |  |  |
| 🔋 퉬 Designed Secure                                               | File folder      | 4/27/2011           |                                    |                |               |  |  |  |  |
| 🔋 🐌 Downloads                                                     | File folder      | 3/3/2010 1          |                                    |                |               |  |  |  |  |
| 🔋 🥼 Expression                                                    | File folder      | 8/1/2011 1          |                                    |                |               |  |  |  |  |
| 🔋 퉬 gegl-0.0                                                      | File folder      | 4/27/2011           |                                    |                |               |  |  |  |  |
| 🔋 퉬 Groove Workspace Te                                           | File folder      | 12/1/2010           |                                    |                |               |  |  |  |  |
| Integration Services S                                            | File folder      | 8/12/2011           |                                    |                |               |  |  |  |  |
| Integration Services S                                            | File folder      | 8/12/2011           |                                    |                |               |  |  |  |  |
| 🔒 Magic Briefcase                                                 | File folder      | 4/27/2011           |                                    |                |               |  |  |  |  |
| 🔋 퉬 mahjongg_win                                                  | File folder      | 4/27/2011           |                                    |                |               |  |  |  |  |
| 🔋 🐌 My Bookmark Collecti                                          | File folder      | 10/9/2011           |                                    |                |               |  |  |  |  |
| 🔒 My Chrysanth                                                    | File folder      | 6/15/2011           |                                    |                |               |  |  |  |  |
| 🛃 My Data Sources                                                 | File folder      | 4/27/2011           |                                    |                |               |  |  |  |  |
| 🔒 My Dell Downloads                                               | File folder      | 3/4/2010 8 👻        |                                    |                |               |  |  |  |  |
| ۰ (III)                                                           |                  | •                   |                                    |                |               |  |  |  |  |
| 0 B of 156 MiB in 0 of 121 (4 hidden) 0 B of 0 B in 0 of 5        |                  |                     |                                    |                |               |  |  |  |  |
| 📔 🤌 F2 Rename 📝 F4 Edit 🗃 F5 Cop                                  | y 📸 F6 Move 💣    | F7 Create Directory | 🖌 🔀 Delete 💣 F9 Properties 👖 F10 Q | uit            |               |  |  |  |  |
|                                                                   |                  |                     |                                    | 🔒 SFT          | P-5 🥥 0:00:05 |  |  |  |  |

Inside the **Outgoing** folder each email address that you have sent a message to is shown. If you are sending a file to a new user, create a new folder (directory) with the email address you are sending to.

3. Open the folder with the Business File Name you are uploading a file for.

| 🦕 zmoore@galacticseats.com - rsmith@galacticseats.com@ssl.datamotion.com - WinSCP |                                                                                                    |              |          |     |      |                |           |       |  |
|-----------------------------------------------------------------------------------|----------------------------------------------------------------------------------------------------|--------------|----------|-----|------|----------------|-----------|-------|--|
| Local Mark Files Commands Session Options Remote Help                             |                                                                                                    |              |          |     |      |                |           |       |  |
| 🚺 🕼 🔹 👫 😫 🗞 🔤 🧬 😤 🛼 🕂                                                             |                                                                                                    |              |          |     |      |                |           |       |  |
| 👔 My documents 🔹 🖕 🗣 🔿 🔹 🛅 🖄 🚰 😰 📴 zmoore@galacticseats.col 🔹 🔤 🖕 🔹 🔿 👘 🙆 🖉 🔮     |                                                                                                    |              |          |     |      |                |           |       |  |
| C:\Users\wood\Documents                                                           | C:\Users\wood\Documents /Dutgoing/zmoore@galacticseats.com                                               |              |          |     |      |                |           |       |  |
| Name Êxt                                                                          | Size Type                                                                                                | Changed 🔶    | Name     | Ext | Size | Changed        | Rights    | Owner |  |
| <b>L</b>                                                                          | Parent directory                                                                                         | 10/27/2011   | <b>1</b> |     |      | 10/28/2011 4:2 | rwxrwxrwx |       |  |
| backup                                                                            | File folder                                                                                              | 2/15/2011 ≡  |          |     |      |                |           |       |  |
| Adobe                                                                             | File folder                                                                                              | 4/27/2011    |          |     |      |                |           |       |  |
| \mu Backup                                                                        | File folder                                                                                              | 10/27/2011   |          |     |      |                |           |       |  |
| Bluetooth Exchange F                                                              | File folder                                                                                              | 3/3/2010 4   |          |     |      |                |           |       |  |
| CISSP                                                                             | File folder                                                                                              | 6/13/2011    |          |     |      |                |           |       |  |
| 🌗 Corel VideoStudio                                                               | File folder                                                                                              | 4/27/2011    |          |     |      |                |           |       |  |
| 🌗 Dell WebCam Central                                                             | File folder                                                                                              | 3/4/2010 9   |          |     |      |                |           |       |  |
| Designed Secure                                                                   | File folder                                                                                              | 4/27/2011    |          |     |      |                |           |       |  |
| Downloads 🔋                                                                       | File folder                                                                                              | 3/3/2010 1   |          |     |      |                |           |       |  |
| Expression                                                                        | File folder                                                                                              | 8/1/2011 1   |          |     |      |                |           |       |  |
| 🔋 퉬 gegl-0.0                                                                      | File folder                                                                                              | 4/27/2011    |          |     |      |                |           |       |  |
| 🔋 퉬 Groove Workspace Te                                                           | File folder                                                                                              | 12/1/2010    |          |     |      |                |           |       |  |
| Integration Services S                                                            | File folder                                                                                              | 8/12/2011    |          |     |      |                |           |       |  |
| Integration Services S                                                            | File folder                                                                                              | 8/12/2011    |          |     |      |                |           |       |  |
| 🌗 퉬 Magic Briefcase                                                               | File folder                                                                                              | 4/27/2011    |          |     |      |                |           |       |  |
| 🔋 🐌 mahjongg_win                                                                  | File folder                                                                                              | 4/27/2011    |          |     |      |                |           |       |  |
| 🌗 My Bookmark Collecti                                                            | File folder                                                                                              | 10/9/2011    |          |     |      |                |           |       |  |
| 🌗 My Chrysanth                                                                    | File folder                                                                                              | 6/15/2011    |          |     |      |                |           |       |  |
| 💼 My Data Sources                                                                 | File folder                                                                                              | 4/27/2011    |          |     |      |                |           |       |  |
| My Dell Downloads                                                                 | File folder                                                                                              | 3/4/2010 8 👻 |          |     |      |                |           |       |  |
|                                                                                   |                                                                                                    |              |          |     |      |                |           |       |  |
| 0 B of 156 MB in 0 of 121 (4 hidden) 0 B of 0 B in 0 of 0                         |                                                                                                    |              |          |     |      |                |           |       |  |
| 🛿 🥒 F2 Rename 📝 F4 Edit 🗃 F5                                                      | 🛿 🖉 F2 Rename 📝 F4 Edit 職 F5 Copy 🖆 F6 Move 💣 F7 Create Directory 🗙 F8 Delete 💣 F9 Properties 🏦 F10 Quit |              |          |     |      |                |           |       |  |
| Change local panel layout or change dis                                           | splayed directory/drive                                                                                  |              |          |     |      |                |           |       |  |

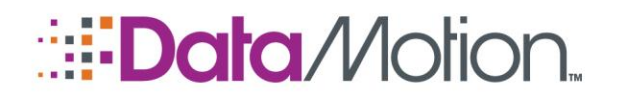

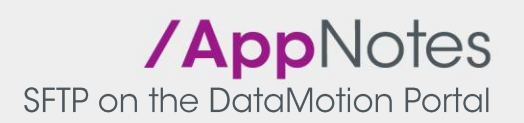

- 4. Drag the file you want to upload into the email address folder.
- 5. Once the file has been uploaded, you are done.

| 🖕 zmoore@galacticseats.com - rsmith@galacticseats.com@ssl.datamotion.com - WinSCP                        |                            |                |      |                |           |         |  |  |
|----------------------------------------------------------------------------------------------------|----------------------------|----------------|------|----------------|-----------|---------|--|--|
| Local Mark Files Commands Session Options Remote Help                                                    |                            |                |      |                |           |         |  |  |
| 🔹 🗄 🗊 • 🏦 📽 🗞 📟 🧬 😤 🐜 🛨 - 🔯 🐼 🕐 Default - • 👹 •                                                          |                            |                |      |                |           |         |  |  |
| In My documents • 😋 ↓ + → + 🖻 🔯 🚮 🖗 🗽 moore@galacticseats.coi • 😋 ↓ + → + 📴 🖉 🚮 🖗 🗽                      |                            |                |      |                |           |         |  |  |
| C:Wsers\wood\Documents //Dutgoing/zmoore@galacticseats.com                                               |                            |                |      |                |           |         |  |  |
| Name Êxt Size Typ                                                                                        | /pe Changed 🔺              | Name Ext       | Size | Changed        | Rights    | Owner   |  |  |
| 🛓 Par                                                                                                    | arent directory 10/27/2011 | <b>B</b>       |      | 10/28/2011 4:2 | rwxrwxrwx |         |  |  |
| 🚺 .backup 🛛 🛛 👔                                                                                          | le folder 2/15/2011 ≡      | ML13053405.eml | 448  | 10/28/2011 4:2 | rwxrwxrwx |         |  |  |
| 🔒 Adobe 🛛 👘 File                                                                                         | le folder 4/27/2011        |                |      |                |           |         |  |  |
| 🔒 Backup File                                                                                            | le folder 10/27/2011       |                |      |                |           |         |  |  |
| 🔒 Bluetooth Exchange F 🛛 🛛 File                                                                          | le folder 3/3/2010 4       |                |      |                |           |         |  |  |
| 🔒 CISSP 🛛 🛛 File                                                                                         | le folder 6/13/2011        |                |      |                |           |         |  |  |
| 🔋 🖟 Corel VideoStudio 🛛 🛛 🛛 File                                                                         | le folder 4/27/2011        |                |      |                |           |         |  |  |
| 🔒 Dell WebCam Central 🛛 🛛 File                                                                           | le folder 3/4/2010 9       |                |      |                |           |         |  |  |
| 🔒 Designed Secure 🛛 🛛 🔒                                                                                  | le folder 4/27/2011        |                |      |                |           |         |  |  |
| 🔒 Downloads 🛛 🛛 File                                                                                     | le folder 3/3/2010 1       |                |      |                |           |         |  |  |
| 🔒 Expression 🛛 🛛 🖓 File                                                                                  | le folder 8/1/2011 1       |                |      |                |           |         |  |  |
| 🔒 gegl-0.0 File                                                                                          | le folder 4/27/2011        |                |      |                |           |         |  |  |
| 🔒 Groove Workspace Te 🛛 🛛 🖓 File                                                                         | le folder 12/1/2010        |                |      |                |           |         |  |  |
| 🔒 Integration Services S 🛛 🛛 File                                                                        | le folder 8/12/2011        |                |      |                |           |         |  |  |
| 🔒 Integration Services S 🛛 🛛 File                                                                        | le folder 8/12/2011        |                |      |                |           |         |  |  |
| 🔒 Magic Briefcase 🛛 🛛 File                                                                               | le folder 4/27/2011        |                |      |                |           |         |  |  |
| 🔒 mahjongg_win 🛛 🛛 🖓 File                                                                                | le folder 4/27/2011        |                |      |                |           |         |  |  |
| 🔒 My Bookmark Collecti 🛛 🛛 File                                                                          | le folder 10/9/2011        |                |      |                |           |         |  |  |
| 🔒 My Chrysanth 🛛 🛛 File                                                                                  | le folder 6/15/2011        |                |      |                |           |         |  |  |
| 🙆 My Data Sources 🛛 🛛 File                                                                               | le folder 4/27/2011        |                |      |                |           |         |  |  |
| 🔒 My Dell Downloads 🛛 🛛 File                                                                             | le folder 3/4/2010 8       |                |      |                |           |         |  |  |
| ·                                                                                                    | •                          | ]              |      |                |           |         |  |  |
| 0 B of 156 MiB in 0 of 121 (4 hidden) 0 B of 448 B in 0 of 1                                             |                            |                |      |                |           |         |  |  |
| 📗 🖋 F2 Rename 📝 F4 Edit 📫 F5 Copy 🖆 F6 Move 🂣 F7 Create Directory 🗙 F8 Delete 💣 F9 Properties 🧘 F10 Quit |                            |                |      |                |           |         |  |  |
|                                                                                                    |                            |                |      | 🔒 SFTP         | -5 🗐      | 0:02:12 |  |  |

When the file is uploaded it will be automatically renamed. The new name will have a unique number prepended to be beginning to ensure uniqueness of all files that are uploaded. Once the file has been passed on to the destination, it will be deleted from the folder.

### DOWNLOADING FILES VIA THE DATAMOTION SFTP SERVER

To download a file sent to you from the DataMotion SFTP server:

NOTE: The WinSCP client is shown here as an example of an interactive SFTP client. It is possible to use scripts with this and other clients to download your files.

1. Open your SFTP client program to ssl.datamotion.com.

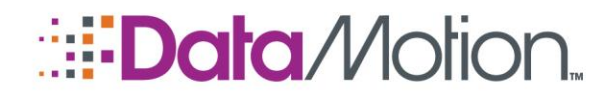

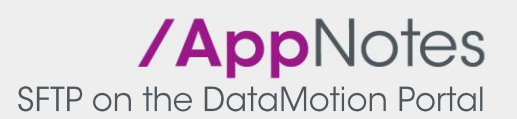

2. Open the Incoming folder on the DataMotion SFTP server.

| Incoming - rsmith@galacticseats.com@ssl.datamotion.com - WinSCP                                                                                                    |                                                                                                    |  |  |  |  |  |  |  |  |
|----------------------------------------------------------------------------------------------------|----------------------------------------------------------------------------------------------------|--|--|--|--|--|--|--|--|
| Local <u>M</u> ark <u>Files</u> <u>Commands</u> <u>Session</u> <u>Options</u> <u>R</u> emote <u>H</u> elp                                                                                                    |                                                                                                    |  |  |  |  |  |  |  |  |
| 🗣 🗄 🎒 🕈 😤 😋 📟 🧬 😤 🍓 🕂 📄 💙 💿 🔘 Default 🔹 🗸 🐺 🗸                                                                                                    |                                                                                                    |  |  |  |  |  |  |  |  |
| ■ Desktop • 🔄 👍 • ⇒ → 👔 💁 🔏 🖗 🐂 Incoming • 😋 🖕 • ⇒ • 🕅 🗖 🖧 🖗 🐂                                                                                                    |                                                                                                    |  |  |  |  |  |  |  |  |
| C:\Users\wood\Desktop //ncoming                                                                                                    |                                                                                                    |  |  |  |  |  |  |  |  |
| Name Êxt Size Type Changed A Name Ext                                                                                                    | Size Changed Rights Owner                                                                                                    |  |  |  |  |  |  |  |  |
| Image: Second Second | 10/10/2011 4:0 гухлуулуу<br>10/10/2011 4:0 гухлуулуу<br>10/10/2011 4:0 гухлуулуу<br>10/10/2011 4:0 гухлуулуу<br>10/10/2011 4:0 гухлуулуу<br>10/10/2011 4:0 гухлуулуу |  |  |  |  |  |  |  |  |
| 0 B of 14,385 KiB in 0 of 17 (1 hidden) 0 B of 0 B in 0 of 5                                                                                                    |                                                                                                    |  |  |  |  |  |  |  |  |
| 🛿 🖋 F2 Rename 📝 F4 Edit 📸 F5 Copy 🗳 F6 Move 💣 <b>F7 Create Directory</b> 🗶 F8 Delete 💣 F9 Properties 🧰 F                                                                                                    | 10 Quit                                                                                                    |  |  |  |  |  |  |  |  |
|                                                                                                    | 🔒 SFTP-5 🗐 0:00:38                                                                                                    |  |  |  |  |  |  |  |  |

Inside the **Incoming** folder you will see a list of email addresses that have sent files (or messages) to you.

3. Open the folder with the specified email address.

| 🚡 dbmmu                                               | 01@galacticseat                                                                                          | s.com - rsmit   | h@galacticseats.co                              | m@ssl.datan                               | notior | .com - WinSCP                                       |                          |                       |                                                                       |        | • ×     |
|-------------------------------------------------------|----------------------------------------------------------------------------------------------------|-----------------|-------------------------------------------------|-------------------------------------------|--------|-----------------------------------------------------|--------------------------|-----------------------|-----------------------------------------------------------------------|--------|---------|
| Local Mark Files Commands Session Options Remote Help |                                                                                                    |                 |                                                 |                                           |        |                                                     |                          |                       |                                                                       |        |         |
| •                                                     | 🔹 🖪 🗊 • 📅 📽 🗞 📟 🧬 😤 🛼 主 🖃 🔯 Ø 尔 🛛 Default                                                                |                 |                                                 |                                           |        |                                                     |                          |                       |                                                                       |        |         |
| 📃 Deskto                                              | - 🔄 🖉 + → → 🖆 🖾 🔏 😰 皆 📲 dbmmu01@galacticseats. → 🔄 🖕 → → 🖆 🖾 🖨 😰 🏗                                       |                 |                                                 |                                           |        |                                                     |                          |                       |                                                                       |        |         |
| C:\Users\w                                            | C:\Users\wood\Desktop //incoming/dbmmu01@galacticseats.com                                               |                 |                                                 |                                           |        |                                                     |                          |                       |                                                                       |        |         |
| Name                                                  | Êxt                                                                                                    | Size            | Туре                                            | Changed                                   | Α      | Name Ext                                            | A                        | Size                  | Changed                                                               | Rights | Owner   |
| <u>6</u><br>교 089856<br>평 2009012                     | _CustomIndex<br>27_Download                                                                              | 3,547<br>87,552 | Parent directory<br>ZIP File<br>Microsoft Excel | 10/9/2011 .<br>10/3/2011 .<br>8/22/2011 . |        | €<br>11606571.fue<br>■ EML11606571<br>■ EML11606571 | prod.vsd<br>.eml<br>.eml | 648,704<br>396<br>396 | 10/10/2011 4.0<br>10/7/2011 12:3<br>10/7/2011 9:07:<br>10/7/2011 12:3 |        |         |
| •                                                     |                                                                                                    | III             |                                                 |                                           | P.     |                                                     |                          |                       |                                                                       |        |         |
| 0 B of 14,38                                          | 0 B of 14,385 KiB in 0 of 17 (1 hidden) 0 B of 634 KiB in 0 of 3                                         |                 |                                                 |                                           |        |                                                     |                          |                       |                                                                       |        |         |
| i <sub>a</sub> ₽ F2 Rer                               | 🗆 🕫 F2 Rename 📝 F4 Edit ា F5 Copy 🖆 F6 Move 🎬 F7 Create Directory 🗙 F8 Delete 🚰 F9 Properties 🦺 F10 Quit |                 |                                                 |                                           |        |                                                     |                          |                       |                                                                       |        |         |
|                                                       |                                                                                                    |                 |                                                 |                                           |        |                                                     |                          |                       | 🔒 SFT                                                                 | P-5 🗐  | 0:00:41 |

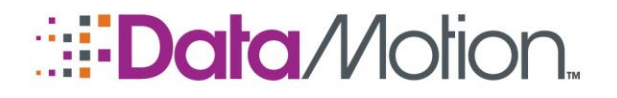

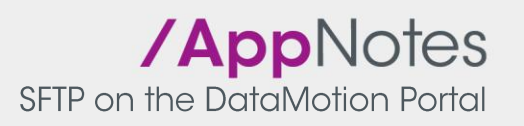

4. Find the file you are looking for and download it to your computer.

# NOTE: Sorting the files by date will help determine the most recent files that have been sent to you.

5. Once the file has been downloaded, you are done.

All files sent to you are stored with unique filenames. A numeric code will be prepended to the name of any file sent to you to ensure uniqueness. To restore the original filename remove the characters to the first ".". For example, to restore the file "12345678.filename.txt" to its original name, remove the "12345678." from the name.